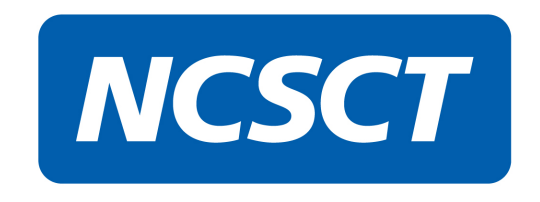

## I have forgotten my NCSCT training password

1. Go to the e-learning page: <u>https://elearning.ncsct.co.uk</u>

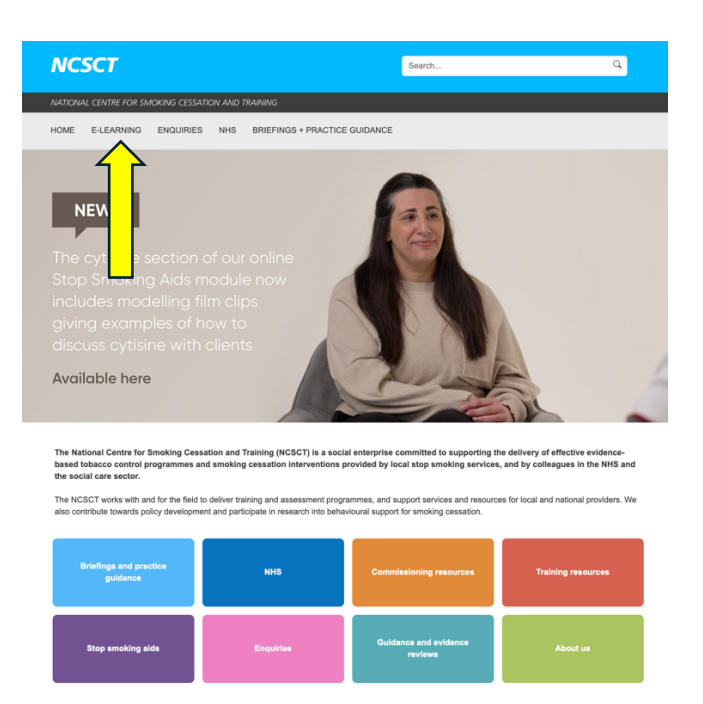

2. Click on Online Training Account: https://elearning.ncsct.co.uk/account

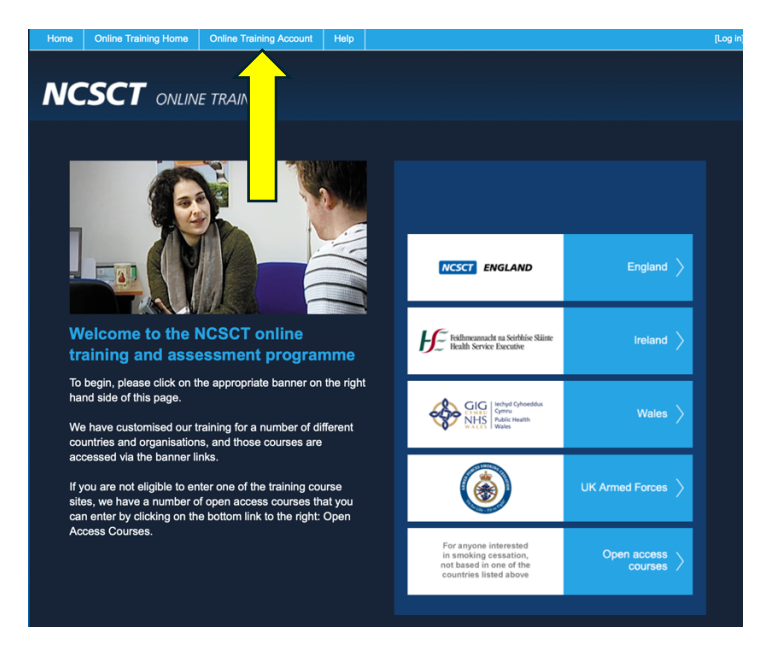

## 3. Select Forgotten your password?:

https://elearning.ncsct.co.uk/account-passwordreset

| Home Online Training                                                                                     | Home Online Training Account | Help                                                                                                    | [Log              |
|----------------------------------------------------------------------------------------------------|------------------------------|----------------------------------------------------------------------------------------------------|-------------------|
| NCSCT (                                                                                                  | ONLINE TRAINING              |                                                                                                    |                   |
|                                                                                                    | Pi                           | ease log in, or c                                                                                                    | rreate an account |
| I have already registered with the NCSCT Training and<br>Assessment Programme, and would like to log in. |                              | If you are new to the NCSCT online training, please click <u>HERE</u><br>to go to the training home page and navigate to the course or<br>assessment you wish to complete - you will be asked to create<br>an account as part of the course registration. |                   |
| Email address<br>Password                                                                                | _                            | ۴~                                                                                                    |                   |
|                                                                                                    | Forgotten your pass          | word?                                                                                                    |                   |
|                                                                                                    | Click to log in              | Ì                                                                                                    |                   |

- 4. Enter your email address when prompted and press *Reset password*.
- 5. A new password will be sent to your inbox. Return to the login page and input your email address and new password to login.